## AMEX GBT

## Guide essentiel Neo™ pour les Chargés de voyages

Neo permet aux chargés de voyages de planifier et de réserver des voyages, de gérer les profils voyageurs, de visualiser les voyages passés et futurs, et de créer des modèles de voyages à partir de voyages existants. Les chargés de voyages peuvent utiliser Neo pour eux-mêmes et pour les voyageurs dont ils ont la charge, ainsi que pour des voyageurs invités

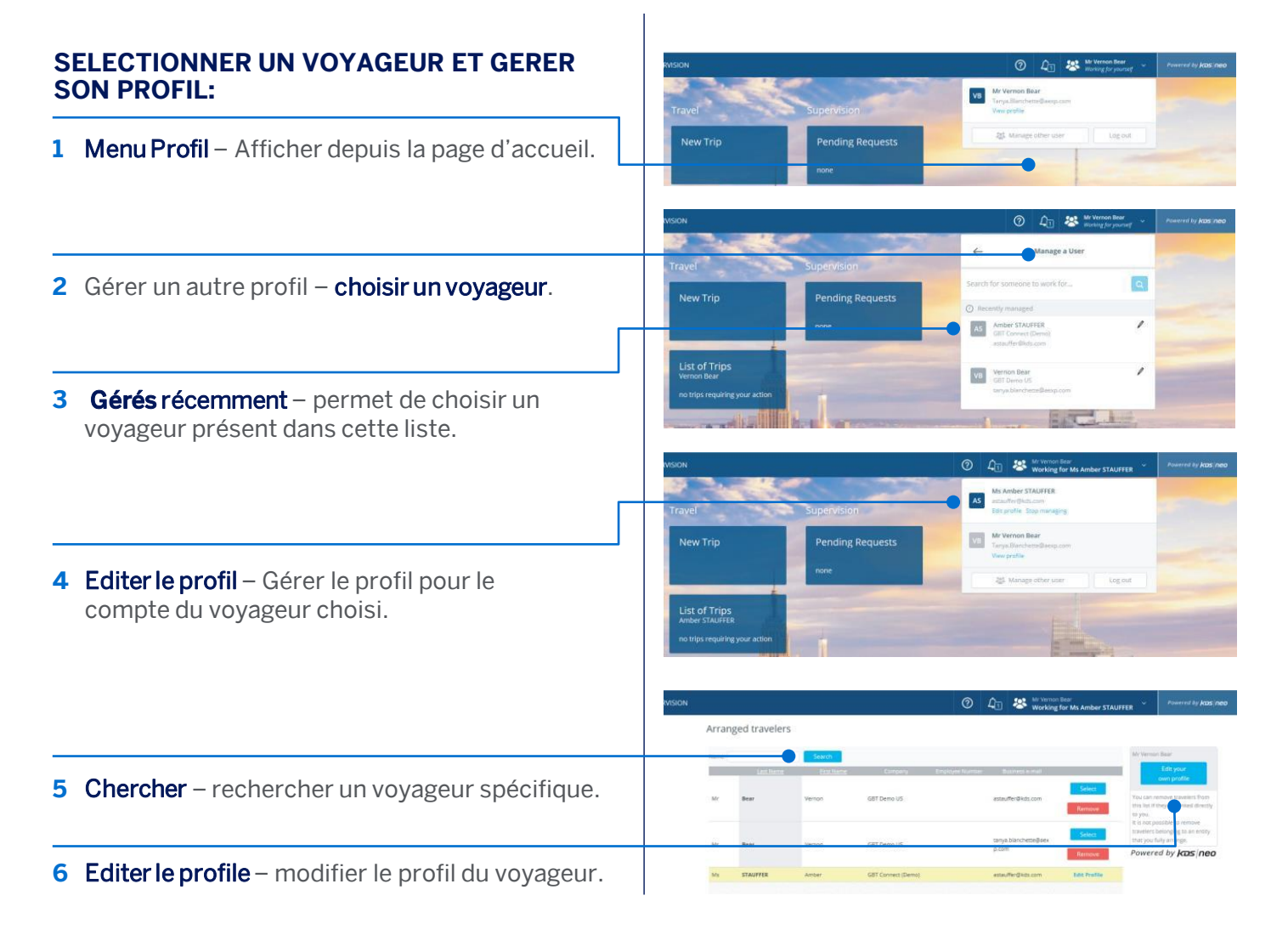

GBT Travel Services UK Limited (GBT UK) and its authorized sublicensees (including Ovation Travel Group and Egencia) use certain trademarks and service marks of American Express Company or its subsidiaries (American Express) in the "American Express Global Business Travel" and "American Express GBT Meetings & Events" brands and in connection with its business for permitted uses only under a limited license from American Express (Licensed Marks). The Licensed Marks are trademarks or service marks of, and the property of, American Express. GBT UK is a subsidiary of Global Business Travel Group, Inc. (NYSE: GBTG). American Express holds a minority interest in GBTG, which operates as a separate company from American Express.

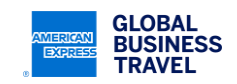

## AMEX GBT Neo

|                                                                                                    | GLÜBAL BUSINESS TRAVEL HOME ARRANGER TRAVEL                                                                                                    |
|----------------------------------------------------------------------------------------------------|----------------------------------------------------------------------------------------------------|
| LISTE DES VOYAGES:                                                                                                    | Arranger Travel                                                                                                    |
| 1 Pour le voyageur sélectionné – accéder aux voyages de ce voyageur spécifique.                                                                                                    | Your profile ts up to date.     Create a Guest     List of Trips<br>ANNA SMITH                                                                                                    |
| 2 Pour tous les voyageurs – accéder aux voyages de tous les voyageurs dont vous avez la charge.                                                                                        | List of Trips<br>Al Tradiers<br>To trip requiring your action                                                                                                    |
| 3 Mes Voyages – affiner votre recherche d'un voyage spécifique pour l'afficher.                                                                                                    | My Trips: Treat Poly non consulant. Cover<br>Piter Carrent Trips / Nave Societa All<br>All New Carrent Booking Duckness Device Cover Has languages<br>Piter Carrent Trips / Nave Societa All<br>All New Carrent Booking Duckness Device Cover Has languages<br>Piter Carrent Mark Cover Piter Societa Piter Piter Pite |
| 4 Voyages que j'ai réservés – voir les voyages réservés par vos soins.                                                                                                    | Aug Sound 1 Concerns in particularity Aug Sound 27/06/2118 C2706/2018 C2706/2018 Mix ANALSADITY Mix Venuel Base Sof223 EV Select traveller Sof223 EV Select traveller Sof223 EV Select traveller Sof223 EV Select traveller Sof223 EV Select traveller Sof223 EV Select traveller Sof223 EV Select traveller Sof223 EV                                                                                                    |
| 5 Tous – voir tous les voyages : nouveau, annulé, émis, terminé.                                                                                                    | All None Careed Booking Dopkare Delea Convert Has samplar                                                                                                    |
| 6 N° de PNR – accéder directement à un dossier de réservation en utilisant sa référence.                                                                                               |                                                                                                    |
| 7 Sélectionner un voyageur – filtrer l'affichage des voyages par voyageur.                                                                                                    | 🕐 🐼 Navaa Ram v Powerd by Acts (Acts                                                                                                    |
| RESERVER POUR UN INVITE:                                                                                                    | Travel Manage a User   New Trip Search for someone to work for.                                                                                                    |
| Selon la configuration de votre site, vous pouvez<br>être autorisés à créer des profils voyageurs<br>invités pour réserver un voyage pour un invité, un<br>sous-traitant ou un client. | Arranged travellers  New Goest Traveller  New Goest Traveller  State New Goest Traveller  State New Goe                                                                                                    |
| 1 Créer un profil <mark>invite.</mark>                                                                                                    | Center:                                                                                                    |
| 2 Information – saisisser les informations nécessaires, et créer ce voyageur invité.                                                                                                   |                                                                                                    |

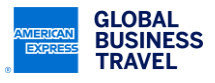